## Connessione alla rete Wi-Fi sicura con terminale Maemo 5

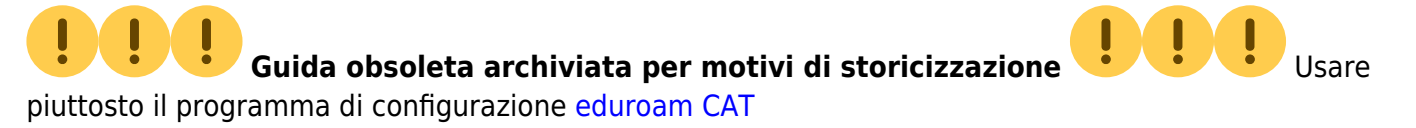

La seguente procedura è stata verificata su un dispositivo Nokia N900 con Maemo 5 (versione 20.2010.36-2).

Con questa procedura il nome utente e la password per accedere alla rete senza fili vengono salvate nel dispositivo, con evidenti ripercussioni sulla sicurezza: eventualmente si può impostare il dispositivo in modo da chiedere ogni volta il nome utente e/o la password.

• Dal menù principale entrare in "Impostazioni" e poi "Impostazioni di rete":

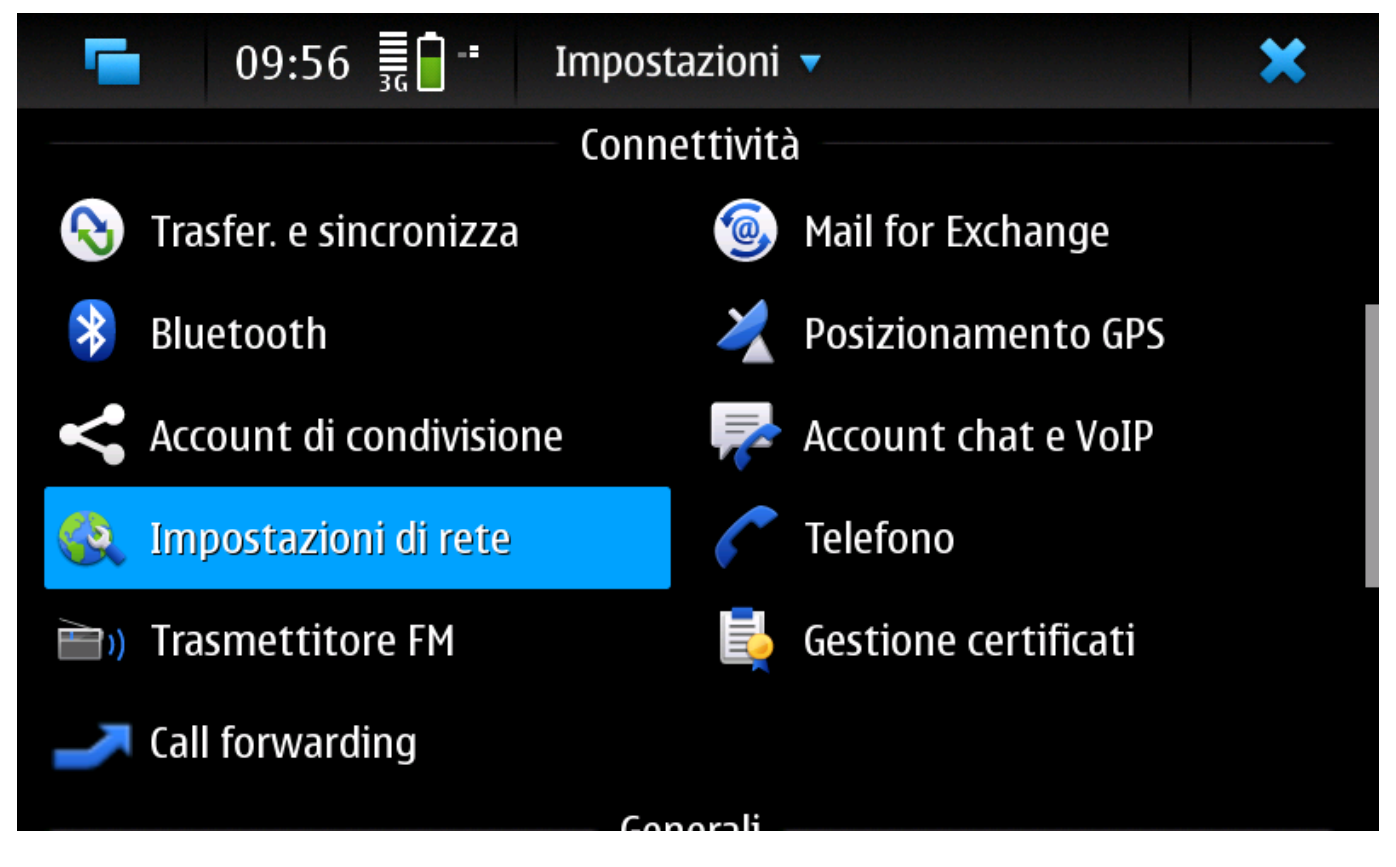

• Selezionare in "Connessioni" e poi "Nuova":

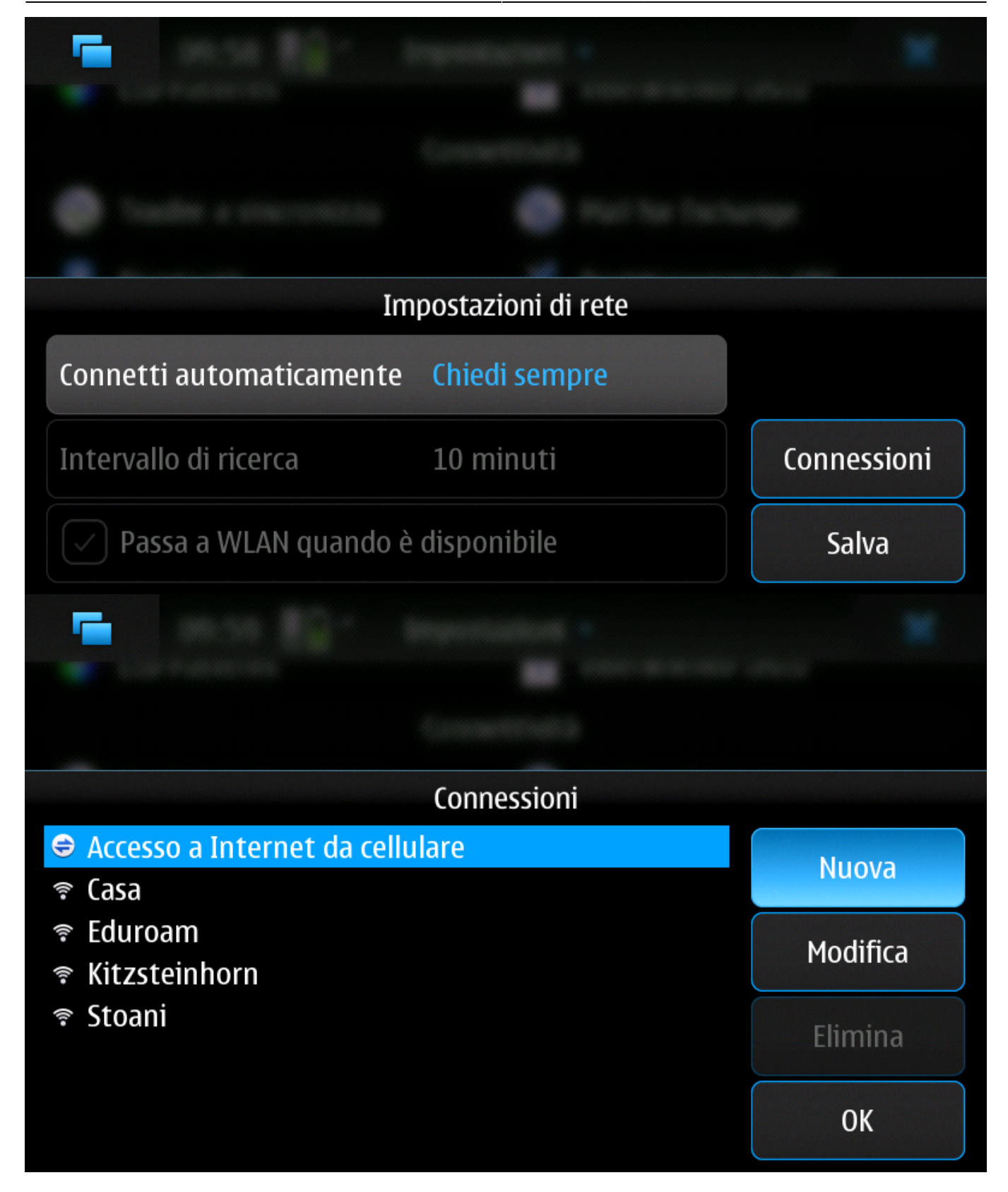

• Premere il tasto "Avanti" e scegliere il nome da dare alla nuova connessione:

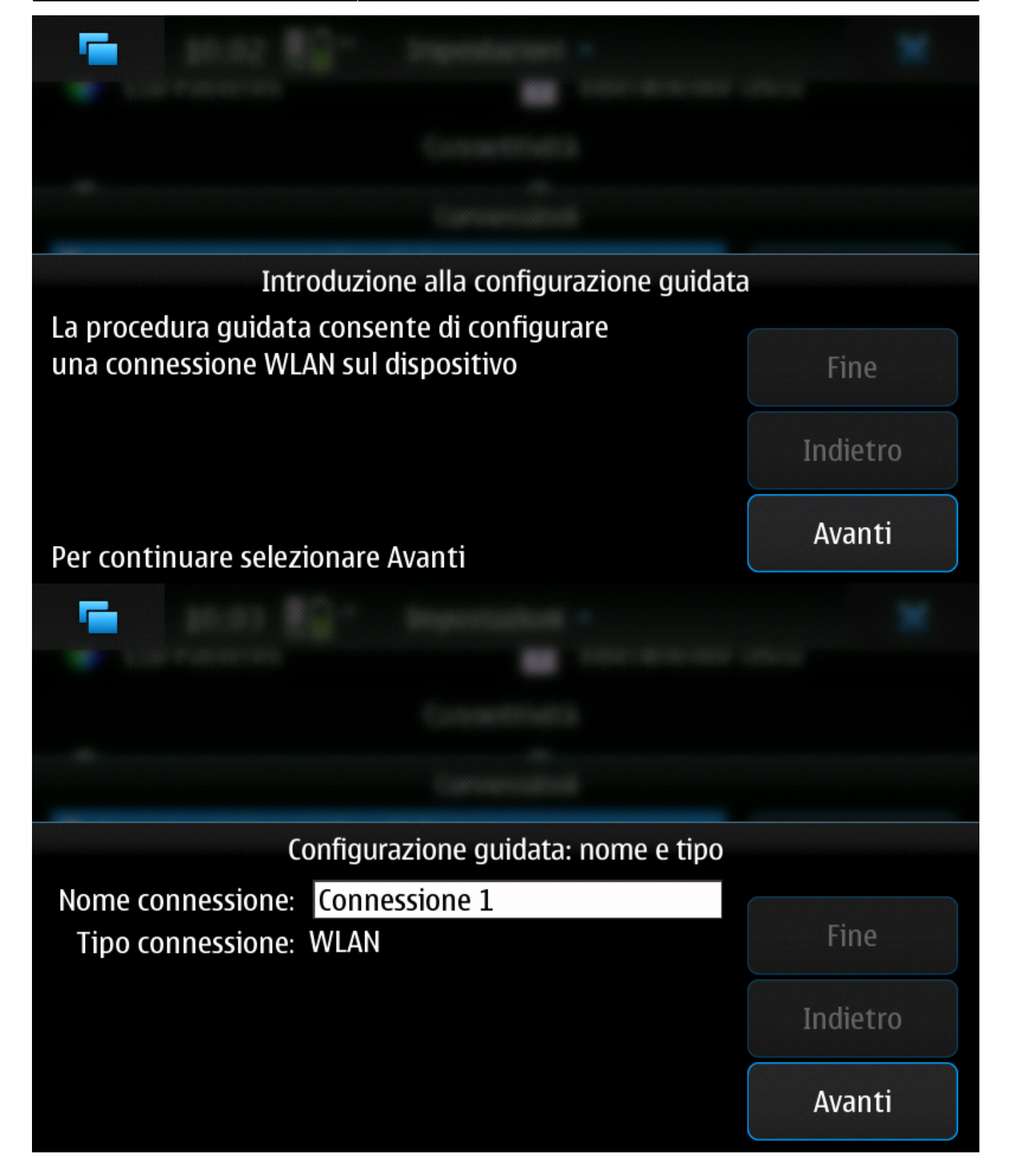

 Alla richiesta successiva, se si è sotto la copertura della rete WiFi, si può selezionare "Sì" per scansionare le reti disponibili e selezionare quella corretta, altrimenti selezionare "No" e alla schermata successiva immettere **eduroam** come SSID; le altre opzioni devono essere "Infrastruttura" e "WPA con EAP":

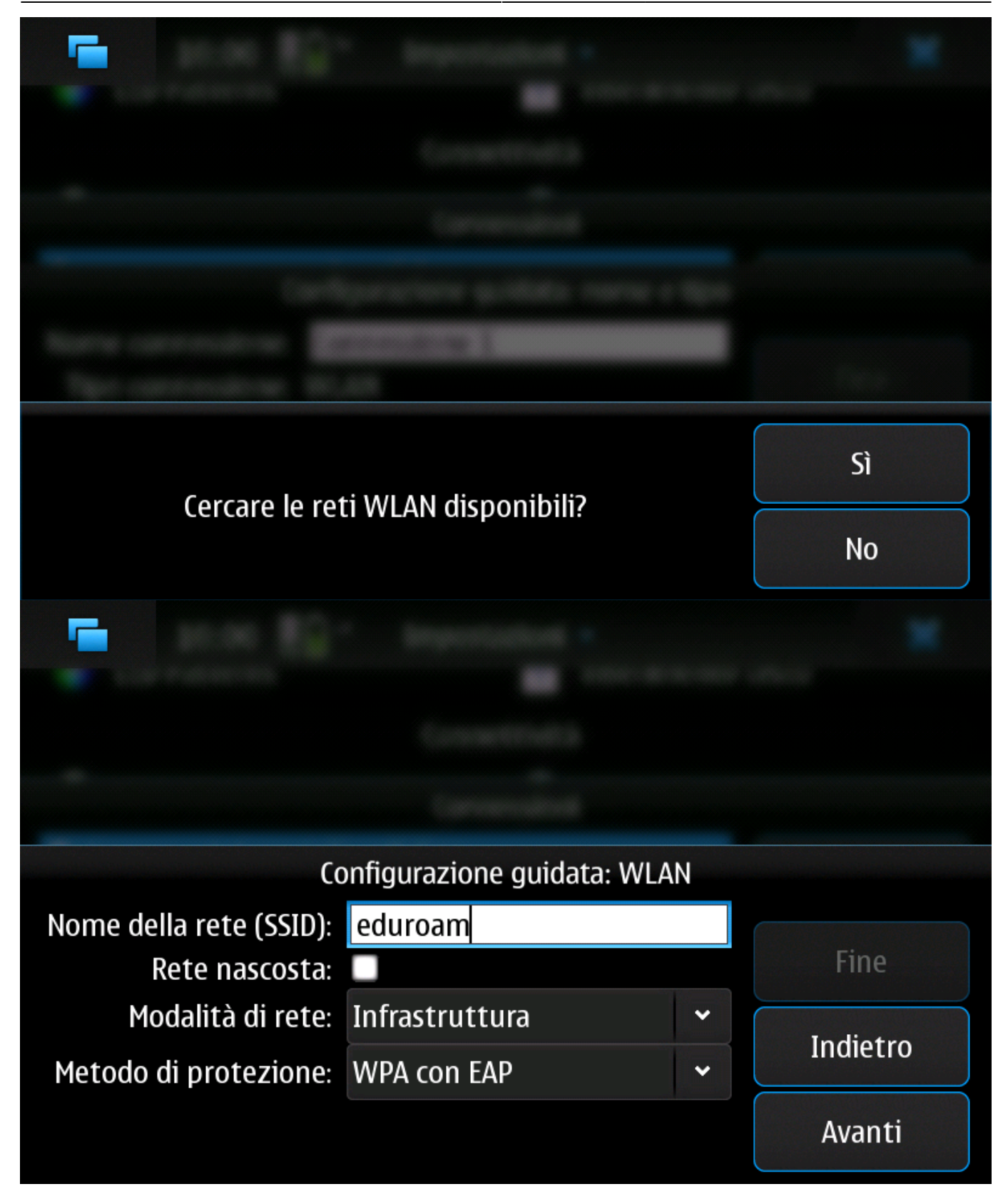

• Il tipo EAP deve essere "PEAP":

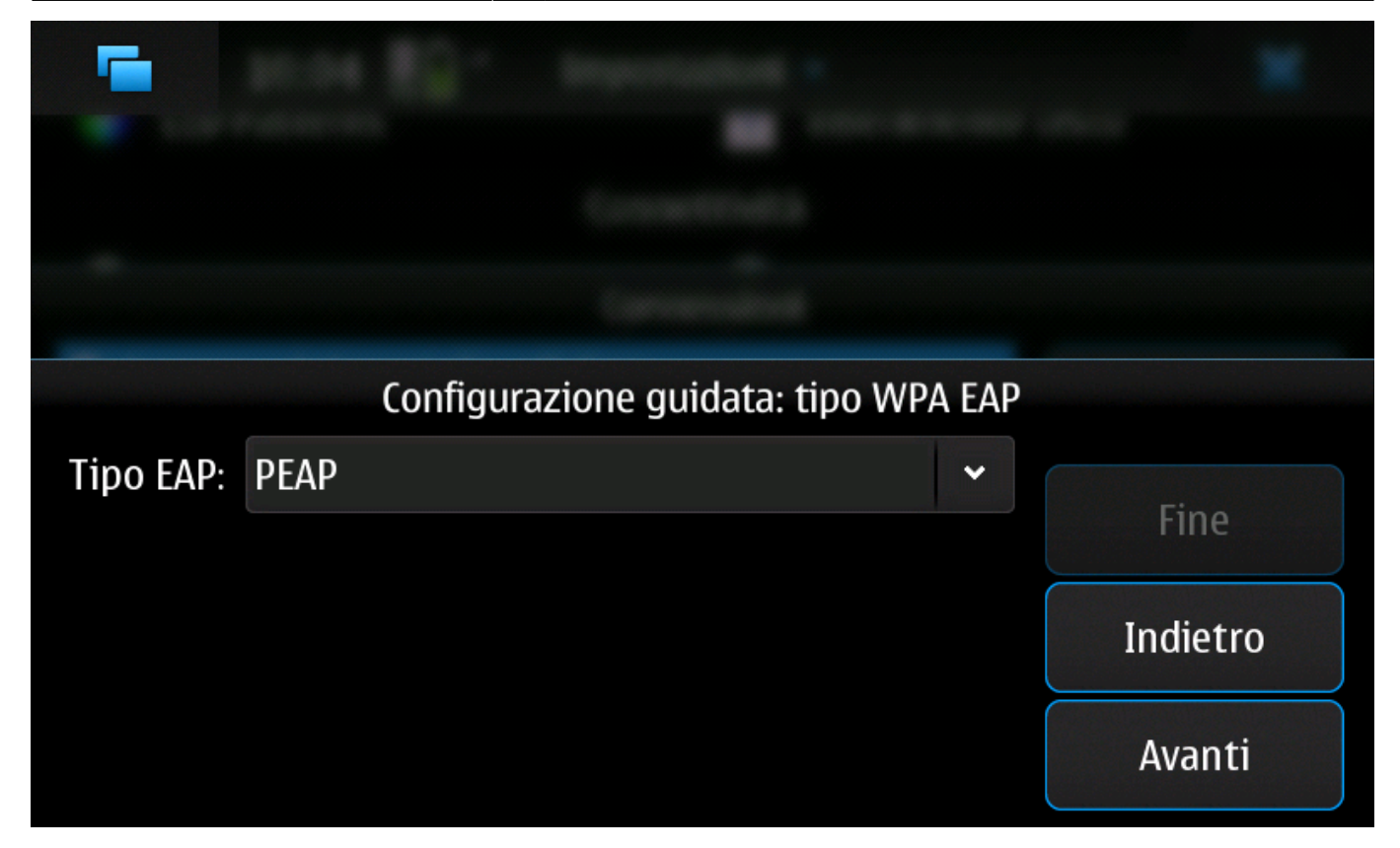

• Il metodo EAP deve essere "EAP MSCHAPv2":

|                        | Config. conn.: WPA EAP PEAF | ) |          |
|------------------------|-----------------------------|---|----------|
| Seleziona certificato: | Nessuno                     | ~ | Fine     |
| Metodo EAP:            | EAP MSCHAPv2                | ~ |          |
|                        |                             |   | Indietro |
|                        |                             |   | Avanti   |

• Immettere le proprie credenziali di accesso:

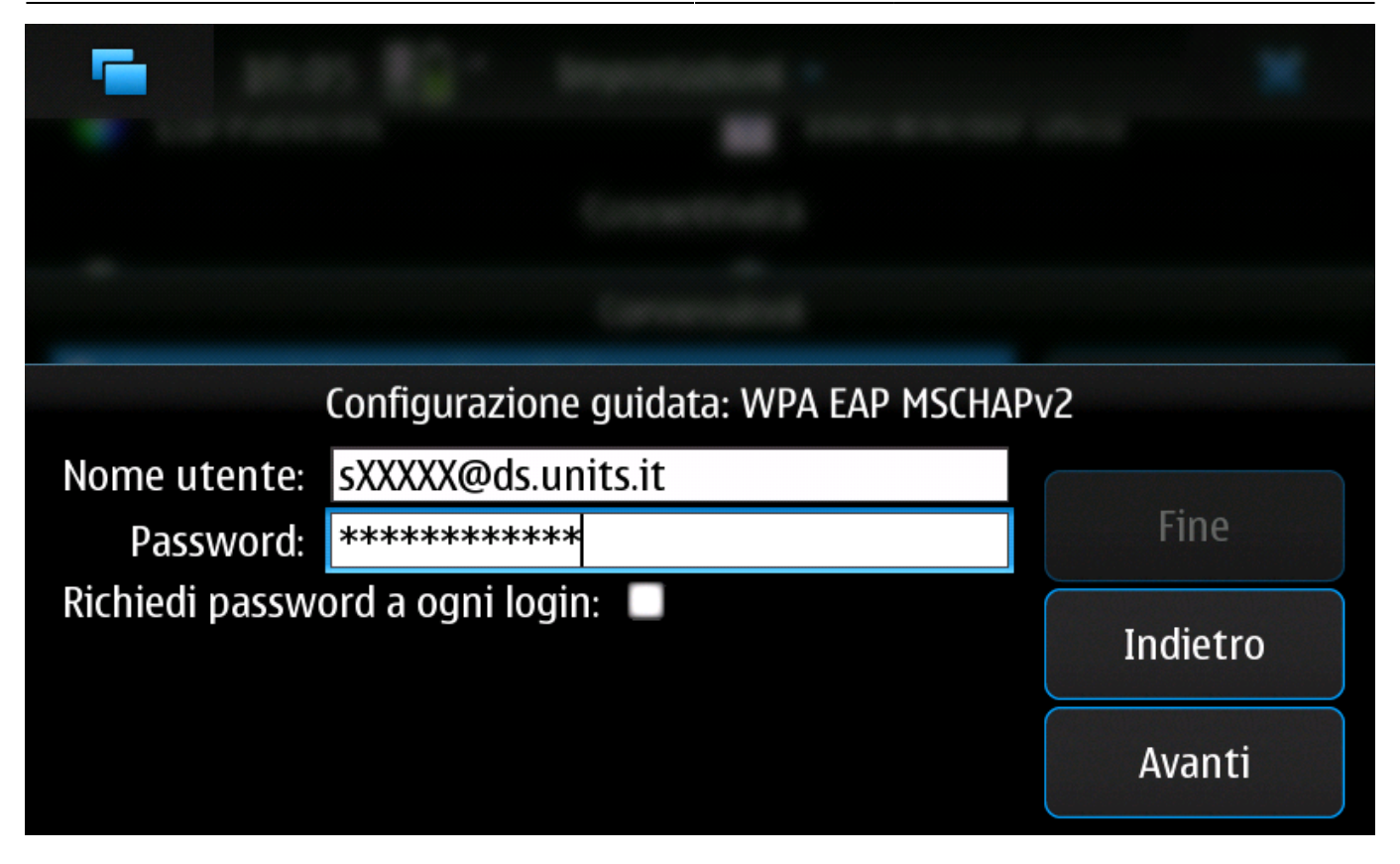

• Nella schermata successiva premere il tasto "Avanzate":

| Configurazione guidata: completata                                                                                                    |          |
|----------------------------------------------------------------------------------------------------|----------|
| Configurazione connessione completata.<br>Selezionare Fine per salvare oppure chiudere la<br>finestra di dialogo per ignorare le impostazioni. | Fine     |
| Selezionare Avanzate per modificare le<br>impostazioni avanzate.                                                                               | Indietro |
| Avanzate                                                                                                    | Avanti   |

• Scegliere la scheda "EAP", selezionare la spunta "Usa nome utente manuale" e immettere nuovamente le proprie credenziali di accesso:

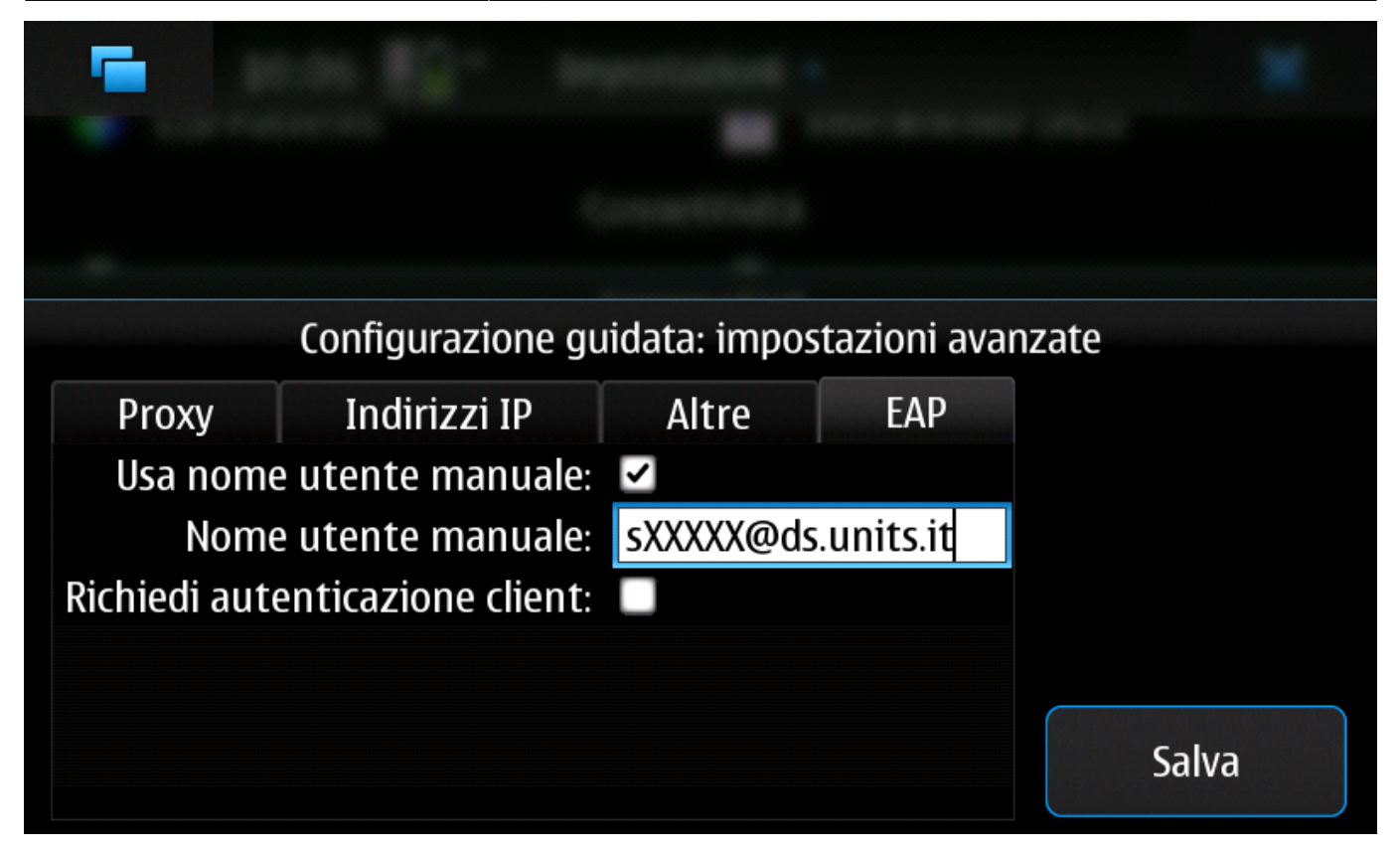

• Premere "Salva" e "Fine" per completare la procedura.

| Impostazioni salvate                                             |          |
|------------------------------------------------------------------|----------|
|                                                                  |          |
| Connessioni                                                      |          |
| Accesso a Internet da cellulare                                  | Nuova    |
|                                                                  |          |
| <ul> <li>Connessione 1</li> <li>         €duroam     </li> </ul> | Modifica |
| হু Kitzsteinhorn                                                 | Elimina  |
| 奈 Stoani                                                         | Liiiiina |
|                                                                  | ОК       |

Per il contributo alla creazione di questa guida si ringraziano: Massimo Malabotta

From: https://docu.units.it/dokuwiki/ - **Area dei Servizi ICT - Documentation** 

Permanent link: https://docu.units.it/dokuwiki/connect:wifi-maemo

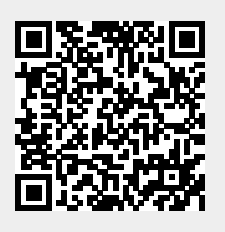

Last update: 2017/10/19 15:10 (7 anni fa)